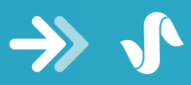

#### General

- Consultmed 
   has partnered with Sanro 
   to make it easier for GPs to send referrals from their practice management system
- SanroDASH is an integration app created by Sanro Health that allows your practice management system (Best Practice or MedicalDirector) to securely communicate with Consultmed

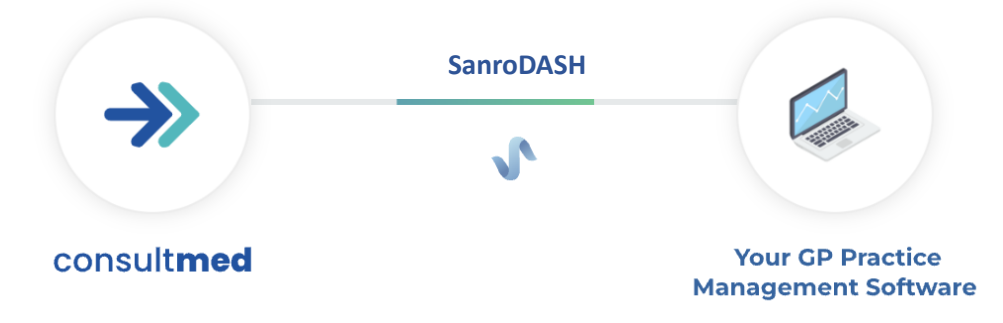

• The app is free to download for all Consultmed users and once installed will open automatically whenever Best Practice or MedicalDirector is started

## Installation procedure

- 1. Log into your Consultmed account and click the  $\overset{(i)}{\bigcirc}$  'Settings' icon in the top right corner of the dashboard
- 2. Click 'Integrations' from the list of options in the column under 'User Settings'
- 3. Read the information on this page and then click 'Download'

| →> consult <b>m</b> | ned | Select establishment<br>Lotus General Practice V |                                                                                                    | 👩 Dr Jane Parnell 🧷 🧿                                                                                        |
|---------------------|-----|--------------------------------------------------|----------------------------------------------------------------------------------------------------|----------------------------------------------------------------------------------------------------|
| + New Referra       | a l | User settings                                    |                                                                                                    | 1. Click Settings                                                                                            |
| 分 Dashboard         |     | Profile                                          | Connecting Consultmed with your practic                                                              | ce management software                                                                                       |
| Sent Referrals      |     | Registration                                     | We recommend that you connect your pro                                                               | actice management software, Best Practice or                                                                 |
| Submitted           | 4   | Practices & Signatures                           | patient details and relevant clinical information<br>of a button.                                    | into Consultmed digital referral form with the click                                                         |
| Under Review        | 15  | Password                                         | This secure connection is enabled by a SMART-or                                                      | n-FHIR app which can be downloaded below.                                                                    |
| Accepted            | 1   | Email Notifications                              | Patient information is kept secure and this appl<br>when sending a referral. Simply follow the promp | ication will save you time filling out patient details<br>ots and enjoy a seamless experience every time you |
| Scheduled           | 23  | Integrations                                     | send relentais for you partients.                                                                    |                                                                                                    |
| Waitlisted          | 2   |                                                  | éHL                                                                                                  | 7 FHIR                                                                                                    |
| Returned            | 2   | 2. Click                                         | Integrations 🔿 👘                                                                                     |                                                                                                    |
| Drafts              |     |                                                  | consultmed                                                                                           | Your GP Practice                                                                                             |
| Archive             |     |                                                  |                                                                                                    | Management Software                                                                                          |
| Patients            |     |                                                  | <b>9</b> Dov                                                                                         | vnload                                                                                                    |
| Providers           | ~   |                                                  |                                                                                                    |                                                                                                    |
|                     |     | Cancel 3.                                        | Click Download                                                                                       |                                                                                                    |
| Deleted Items       |     |                                                  |                                                                                                    |                                                                                                    |

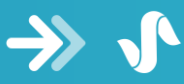

4. Once downloaded, locate the file 'SetupConsultmed.exe' in your downloads folder and double click to run the installation program

| ↓     ↓     ↓     ↓     Downloads       File     Home     Share       | View                               |                            |               |                              |                                                        |           |                              |                                                         |   |
|-----------------------------------------------------------------------|------------------------------------|----------------------------|---------------|------------------------------|--------------------------------------------------------|-----------|------------------------------|---------------------------------------------------------|---|
| Pin to Quick Copy Paste Clipboard                                     | Cut<br>Copy path<br>Paste shortcut | Move Copy<br>to * Org      | Delete Rename | New<br>folder                | New item •<br>Easy access •                            | Properti  | Edit<br>Edit<br>Open<br>Open | Select all<br>Select none<br>Invert selection<br>Select |   |
| $\leftarrow$ $\rightarrow$ $\checkmark$ $\uparrow$ $\clubsuit$ > This | PC > Download                      | ls                         |               |                              |                                                        |           |                              |                                                         | ~ |
| Quick access                                                          | Name<br>V Today                    | (1)                        |               |                              | Date modified                                          |           | Туре                         | Size                                                    |   |
| Dropbox                                                               | シ Setu                             | pConsultmed                |               |                              | 8/25/2023 05:02 F                                      | M         | Application                  | 1,630 KB                                                |   |
| <ul> <li>iCloud Drive</li> <li>iCloud Photos</li> </ul>               | > Yester<br>> Earlier              | day (1)<br>r this week (16 | )             | File de<br>Compa<br>File ver | scription: ConsultA<br>any: Oridashi<br>rsion: 0.0.0.0 | Aed Setup |                              |                                                         |   |
| This PC                                                               | > Last w                           | eek (21)                   |               | Size: 1.                     | 59 MB                                                  | 9.02 PIVI |                              |                                                         |   |

5. When asked to 'Select install mode', you may choose whether to 'Install for all users' or 'Install for me only'

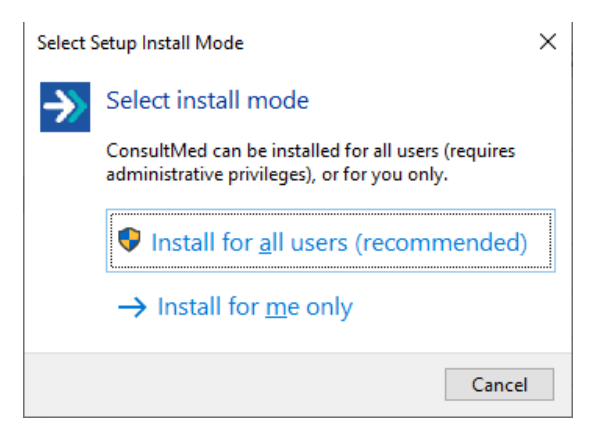

6. On the next window, click 'Install' to commence the installation

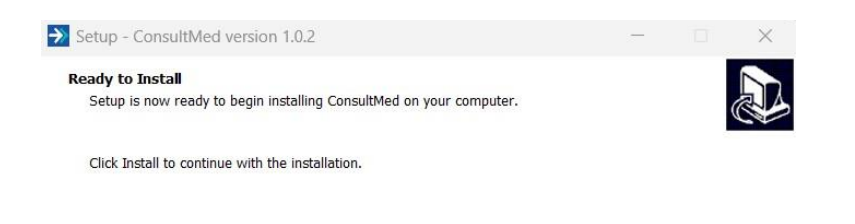

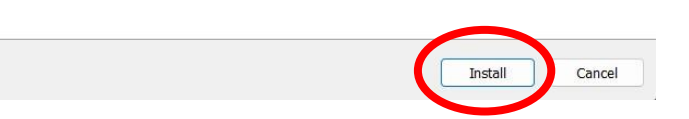

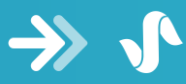

Note you may receive a Security Warning pop up asking if you want to run this application. Click 'Run' to continue

| Application Run - Security Warning                                                                                                    | ×     |
|----------------------------------------------------------------------------------------------------|-------|
| Publisher cannot be verified.<br>Are you sure you want to run this application?                                                                                           |       |
| Name:<br>ConsultMed<br>From (Hover over the string below to see the full domain):<br>oridashi.com.au                                                                      |       |
| Publisher:<br>Unknown Publisher<br><u>R</u> un <u>D</u> on't                                                                                                    | Run   |
| While applications from the Internet can be useful, they can potentially harm your compute you do not trust the source, do not run this software. <u>More Information</u> | r. lf |

7. The download should begin and take less than a minute to complete

| (57%) Do                      | ownloadi               | ng ConsultMed —                                                                            |             | ×    |
|-------------------------------|------------------------|--------------------------------------------------------------------------------------------|-------------|------|
| <b>Downlo</b><br>This<br>duri | may take<br>ing the in | onsultMed<br>e several minutes. You can use your computer to do other task:<br>stallation. |             | ¢    |
| ->>                           | Name:                  | ConsultMed                                                                                 |             |      |
|                               | From:                  | oridashi.com.au                                                                            |             |      |
|                               |                        |                                                                                            |             |      |
|                               | Downlo                 | ading: 9.18 MB of 15.9 MB                                                                  |             |      |
|                               |                        |                                                                                            | <u>C</u> ar | ncel |

8. You may receive another warning by Windows. Click (a) 'More info' then 'Run anyway'.

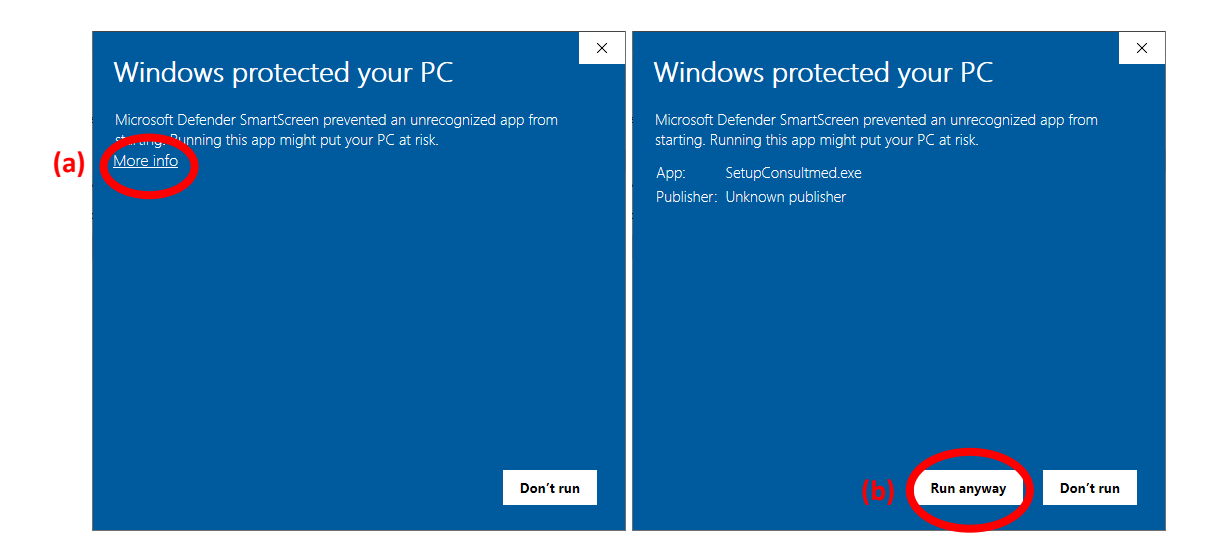

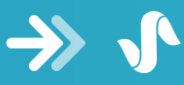

- 9. The integration app should commence installation on your computer
- 10. You will get a window notifying you when the installation is complete. Click 'Finish' to exit

| Setup - ConsultMed version 1. | 0.2                                                                                                    | × |
|-------------------------------|----------------------------------------------------------------------------------------------------|---|
|                               | Completing the ConsultMed Setup<br>Wizard<br>Setup has finished installing ConsultMed on your computer. The<br>application may be launched by selecting the installed shortcuts.<br>Click Finish to exit Setup. |   |
|                               | Finish                                                                                                    |   |

11. The application should now be running in the background of your computer. To confirm, look for the Consultmed icon in your taskbar (usually next to the clock)

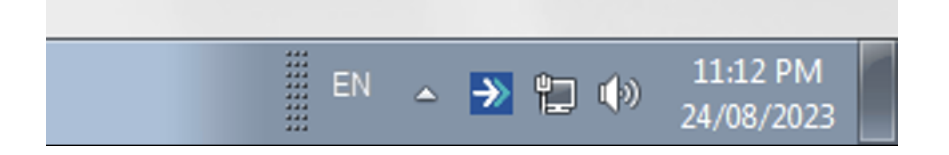

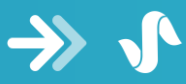

# Using SanroDASH

1. Confirm that SanroDASH application is running by checking for the Consultmed icon in your taskbar.

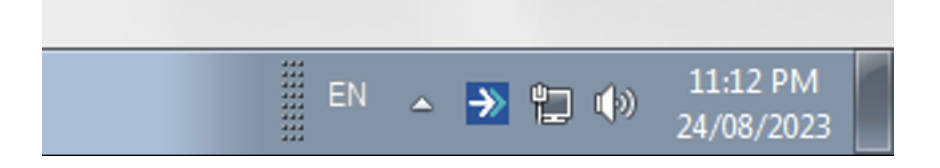

If it is NOT present and you have completed installation, launch Consultmed by going to Start > All Programs > Consultmed. Alternatively, you can click the Consultmed icon on your desktop

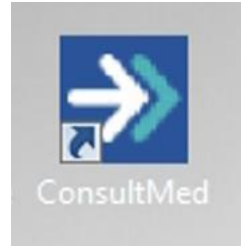

 Login to your Practice Management System (BP or MD). You should notice a Consultmed → icon on the screen (usually the top right). If not present, follow Step 1 above in how to launch Consultmed.

| Ro Dramiar                                                                                                    |                                                                         |     |
|----------------------------------------------------------------------------------------------------|-------------------------------------------------------------------------|-----|
| ile Clinical Management Utilities View Setup Help                                                                                                    |                                                                         |     |
| The control management offittes view setup help                                                                                                    |                                                                         |     |
| 9) <sup>(1)</sup> <sup>(1)</sup> <sup>(1</sup> | (39 ⊕) ຢ ¥   &                                                          | (*) |
| 🚶 Open j                                                                                                    | n patient                                                               |     |
|                                                                                                    | Search for: Search for: Medicare/IHI No. Record No.                     |     |
|                                                                                                    | Show inactive patients Show deceased patients                           |     |
| Name                                                                                                    | Age Address D.O.B. Record No. Medicare No. Home Phone Work Phone Mobile |     |
|                                                                                                    | Topen View ditails Add reve Add Is family Cancel                        |     |
|                                                                                                    |                                                                         |     |

|             | Monday 28/08/2023 09:40:10 PM |
|-------------|-------------------------------|
| 🚱 🗄 🛛 🚞 💽 🤾 | EN 🔺 🄁 🐿 🌒 9:40 PM            |

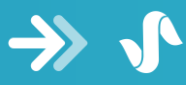

3. Open the file of the patient whom you need to send a referral for. There should be a Consultmed icon visible in the demographic bar of the patient. Click this to launch Consultmed.

| Charlie Smith                                      |                             |                              |                 |                      |               |                   |         | - a ×     |   |
|----------------------------------------------------|-----------------------------|------------------------------|-----------------|----------------------|---------------|-------------------|---------|-----------|---|
| File Open Request Clinical View Utilities My Healt | h Record Bp Comms Help      |                              |                 |                      |               |                   |         |           |   |
| II 🕾 🔊 🗊 🗋 🗟 📓 🤋                                   | 9 💠 🙎 🌑 🕅 🌋 🔜 🖩             | 🗘 🔣 🧗 Family member          | Charlie Smith   | ~ Jan                | Open          |                   |         |           |   |
| Name: Ohatle Smith                                 | D.O.B.: 11/05/2014 Age: Sym | Bith Sex: Male 0m 9s         | Finalse vist    | My Health Record     |               |                   |         |           | ñ |
| Address 27 Parker Street Sydney 2000               | Phone: (n) 0420123456       | Email: smith/amily@email.com |                 |                      | $\rightarrow$ |                   |         | ->> @     |   |
| Medicare No: 2362416915 - 1 01/24 Record No.:      | Pension No.:                | Comment                      |                 |                      |               |                   |         |           |   |
| Occupation:                                        | Tobacco: Non smoker         | Alcohol: NI                  | Elte spots.     | Ethnicity: Australia |               |                   |         | No shote  |   |
| Blood Group:                                       |                             |                              | Advance Care De | ective:              |               |                   |         |           |   |
| Allergies / Adverse Drug Reactions: Reactions      | Notfications:               |                              |                 |                      |               | Preventive Health | Actions | Reminders |   |

4. Login to your Consultmed account. For convenience and security, this only needs to be done once every 24 hours.

| <ul> <li>C</li></ul> | ?state=hKFo2SBXa3Azd2QxQTYtQ1V2d1FrYnF0ME1jd3VOVDRNSDhyYqFupWxvZ | zuestęziwyskiemenostrzazweczuzereznyzuszenerotwojyskiesene. P A 🕤 🛈 🎓 🎕 🔹 … 🕒                            |
|----------------------|------------------------------------------------------------------|----------------------------------------------------------------------------------------------------|
| ->>                  | consult <b>med</b>                                               | Join Now Contactus                                                                                       |
|                      | Let's improve the way we deliver healthcare                      |                                                                                                    |
|                      | xilog95200@backva.com<br>Password                                |                                                                                                    |
|                      | Forgot Password?                                                 |                                                                                                    |
|                      | Log In                                                           | The Sydney Children's Hospitals Network<br>is transitioning to digital referable from<br>1 FEBRUARY 2023 |
| C Heart              | Create Account                                                   |                                                                                                    |
|                      |                                                                  |                                                                                                    |

5. Confirm your name and click Accept to allow the link between your Practice Management System and Consultmed to proceed.

| 0 | 0 | 0 1 | localhos | Loridas | sicom. | w8154/  | ×       | +      |         |       |         |        |         |        |        |        |        |       |     |       |       |       |      |        |        |            |               |                   |                          |                                |                            |                               |                       |                     |             |         |          |        |      |          |          |                      | <br> | rth. | ~   | 4  | ~  | 1 | - | 0 | × |
|---|---|-----|----------|---------|--------|---------|---------|--------|---------|-------|---------|--------|---------|--------|--------|--------|--------|-------|-----|-------|-------|-------|------|--------|--------|------------|---------------|-------------------|--------------------------|--------------------------------|----------------------------|-------------------------------|-----------------------|---------------------|-------------|---------|----------|--------|------|----------|----------|----------------------|------|------|-----|----|----|---|---|---|---|
| 4 | G |     | ) http   | s://loc | alhost | oridash | n.com.a | 108154 | /auth?r | espor | nse_typ | pe=cod | ecclier | nt_id= |        | 19050  | Sc-fel | le55- | 5-4 | 4416  | 416-1 |       |      | 5-10   | x43e2  |            | if2c8ds       | scope             | 0e=use                   | ser%2                          | 2F*.0                      | ruds%                         | 20launo               |                     | Intrus      | erBired | irect_un | =https | %3A% | 24962Fag | pp.cons. | iltme <sub>r</sub> . | A    | Ψ    | 5.8 | 1⊕ | 10 |   | ÷ |   | D |
|   |   |     |          |         |        |         |         |        |         |       |         |        |         |        |        |        | Т      | Th    | he  | e la  | laı   | aui   | unc  | A      | A (    | app<br>ted | plica<br>belo | h(<br>Yc<br>atior | O<br>oul<br>on w<br>in y | ori<br>ır f<br><sup>vish</sup> | İS<br>Na<br>Ines<br>Jar ol | am<br>to ad<br>linico<br>Decl | ie<br>cces:<br>al sys | OI<br>s the<br>stem | n<br>e info | orma    | ition    |        |      |          |          |                      |      |      |     |    |    |   |   |   |   |
|   |   |     |          |         |        |         |         |        |         |       |         |        |         |        |        |        |        |       | 28  | for   | for a | r an  | sny  | pate   | ient d | 8006       | eee to        | to any            | чу tур                   | pe for                         | or eee                     | arch/or                       | roato/re              | reed/up             | pdate/      | delete  |          |        |      |          |          |                      |      | 4    |     |    |    |   |   |   |   |
|   |   |     |          |         |        |         |         |        |         |       |         |        |         |        |        |        |        |       |     |       |       |       |      |        |        |            |               | curre             | rent p                   | patie                          | ent id                     | dentity                       |                       |                     |             |         |          |        |      |          |          |                      |      |      |     |    |    |   |   |   |   |
|   |   |     |          |         |        |         |         |        |         |       |         |        |         |        |        |        |        |       |     |       |       |       |      |        |        |            |               | cun               | irrent                   | it use                         | er ide                     | entity                        |                       |                     |             |         |          |        |      |          |          |                      |      |      |     |    |    |   |   |   |   |
|   |   |     |          |         |        |         |         |        |         |       |         |        |         |        |        |        |        |       |     |       |       |       |      |        |        |            |               |                   | Auth                     | thorie                         | etio                       | m                             |                       |                     |             |         |          |        |      |          |          |                      |      |      |     |    |    |   |   |   |   |
|   |   |     |          |         |        |         |         |        |         |       |         |        |         |        |        |        |        | D     | Dat | atine | nes   | th ar | the  | a soop | pe of  | of the     | e infor       | rmatic            | tion re                  | equin                          | red by                     | y the a                       | pplicati              | tion that           | at is to    | be sha  | ured     |        |      |          |          |                      |      |      |     |    |    |   |   |   |   |
|   |   |     |          |         |        |         |         |        |         |       |         |        |         |        |        |        |        |       |     |       |       |       |      |        |        |            |               |                   | A                        | Acce                           | 098                        |                               |                       |                     |             |         |          |        |      |          |          |                      |      |      |     |    |    |   |   |   |   |
|   |   |     |          |         |        |         |         |        |         |       |         |        |         |        |        |        |        |       |     |       | Er    | Ena   | able | les th | he ap  | pplica     | sation        | to str            | tream                    | mline                          | data                       | a entry                       | by pre-               | -popula             | lating fi   | forms   |          |        |      |          |          |                      |      |      |     |    |    |   |   |   |   |
|   |   |     |          |         |        |         |         |        |         |       |         |        |         | c      | 5 Orie | idaahi | hi     |       |     |       |       |       |      |        |        |            |               |                   |                          |                                |                            |                               |                       |                     |             |         |          |        |      |          |          |                      |      |      |     |    |    |   |   |   |   |
|   |   |     |          |         |        |         |         |        |         |       |         |        |         |        |        |        |        |       |     |       |       |       |      |        |        |            |               |                   |                          |                                |                            |                               |                       |                     |             |         |          |        |      |          |          |                      |      |      |     |    |    |   |   |   |   |
|   |   |     |          |         |        |         |         |        |         |       |         |        |         |        |        |        |        |       |     |       |       |       |      |        |        |            |               |                   |                          |                                |                            |                               |                       |                     |             |         |          |        |      |          |          |                      |      |      |     |    |    |   |   |   |   |
|   |   |     |          |         |        |         |         |        |         |       |         |        |         |        |        |        |        |       |     |       |       |       |      |        |        |            |               |                   |                          |                                |                            |                               |                       |                     |             |         |          |        |      |          |          |                      |      |      |     |    |    |   |   |   |   |
|   |   |     |          |         |        |         |         |        |         |       |         |        |         |        |        |        |        |       |     |       |       |       |      |        |        |            |               |                   |                          |                                |                            |                               |                       |                     |             |         |          |        |      |          |          |                      |      |      |     |    |    |   |   |   |   |

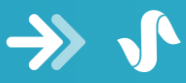

6. Click the dropdown under "Select Patient" and then click "New Patient"

| Consultmed x     | +<br>rali/create                                                  | - • · · · · · · · · · · · · · · · · · · |
|------------------|-------------------------------------------------------------------|-----------------------------------------|
| → consultmed     | Select establishment<br>Consultmed Demo GP Practice V             | Dr Gregory McArthur ↓                   |
| + New Referral   | Patient Specialist (Receiver) Referral Form Attachments Sur       | nmany Submit                            |
| ☆ Dashboard      |                                                                   |                                         |
| 🕹 Sent Referrals | Patient                                                           |                                         |
| Submitted        |                                                                   |                                         |
| Under Review     | Select Patient                                                    |                                         |
| Accepted         | Bearch by patient name                                            | ^                                       |
| Scheduled        | Sorry, no matching options.                                       |                                         |
| Waitlisted       |                                                                   |                                         |
| Returned         | Can't find a patient?<br>You can add a new patient's details here | + New Patient                           |
| Drafts           |                                                                   |                                         |
| Archive          |                                                                   |                                         |
| Q Patients       |                                                                   |                                         |
| Providers     V  |                                                                   |                                         |
|                  |                                                                   |                                         |
|                  |                                                                   |                                         |
|                  |                                                                   |                                         |
| Deleted Items    |                                                                   |                                         |

7. Click "Import Patient Data" to allow autofill of your Consultmed form

| n 🗇 🗂 🚸 Consultmed 🛛 🗙 🕂 | -                                                     |                           |                       | - o ×            |
|--------------------------|-------------------------------------------------------|---------------------------|-----------------------|------------------|
| ← C (                    | als/create                                            |                           | A* 🟠 🛈                | ¢ @ % 💈 🜔        |
| → consult <b>med</b>     | Select establishment<br>Consultmed Demo GP Practice V |                           | Dr Gregor             | y McArthur  ۞ [→ |
| + New Referral           | Patient Specialist (Receiver)                         | Referral Form Attachments | Summary Submit        |                  |
| 🞧 Dashboard              |                                                       |                           |                       |                  |
| 💩 Sent Referrals         | Patient                                               |                           | E Import Patient Data |                  |
| Submitted                | Personal Information                                  |                           | 0                     |                  |
| Accented                 | Last Name *                                           | First Name *              | Gender                |                  |
| Schadulari               |                                                       |                           | Male     Female       |                  |
| Waitlisted               | Date of Birth *                                       | Country of Birth          | O Non-binary          |                  |
| Returned                 | mm/dd/yyyy 💿                                          |                           | Not stated            |                  |
| Drafts                   | Madicare Number*                                      | Def Number* Evolv Date*   |                       |                  |
| Archive                  | Medicare Norman U                                     | MM/AV                     |                       |                  |
| A Patients B Providers   | Priority Populations *                                |                           |                       |                  |
|                          | Contacts                                              |                           |                       |                  |
| Deleted Items            | Email                                                 | Phone Number *            | Preferred Contact (i) |                  |

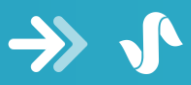

## **Frequently asked questions**

1. I have installed SanroDASH but when I open Best Practice/Medical Director, no Consultmed icon is visible?

It is possible that the SanroDASH program has been closed on your computer. To have it running again, just go to Start > All Programs > Consultmed. Alternatively, you can click the Consultmed icon on your desktop

2. Does the integration software store any patient data?

The integration software does not store any patient data. The integration software only forms a secure connection between your practice management software and Consultmed.

3. Does the integration software need other 3<sup>rd</sup> party software to be pre-installed on the machine?

The integration software does not need any other 3<sup>rd</sup> party software to be preinstalled to run it.

4. Does the integration software installation need any downtime during installation process?

There is no need for downtime during the installation process. Software installation does not interfere with any running process or require a restart of the system.

5. How does the software remain updated?

The integration software will automatically update itself

6. Is the installation software digitally signed for trust and security?

The integration software is digitally signed and hence prevents tampering of the software on the machine.

7. Does the integration software need any specific setup on the practice management software such as Best Practice or Medical Director?

The integration software does not need any specific setup on your practice management software. It runs as a windows background process and accesses the practice management database. To connect with Consultmed it initiates a SMART-on-FHIR secure connection to exchanges patient data securely.

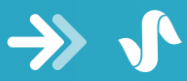

 Where can I access Consultmed's privacy policy and Terms & Conditions? Consultmed adheres to best practice terms and conditions, ensuring the protection of personal health information and appropriate use of the platform. Please refer to Consultmed's <u>terms of service</u> and <u>privacy policy</u>, also available at: www.consultmed.co

### **Contact Us**

Our team are ready to assist you and will reach out within 24 hours. For specific support with:

• SanroDASH integration software, please email:

support@sanrodash.com

• Consultmed platform, please email:

support@consultmed.co

#### Watch this video

- Create a new GP user account and download SanroDASH for your practice management software

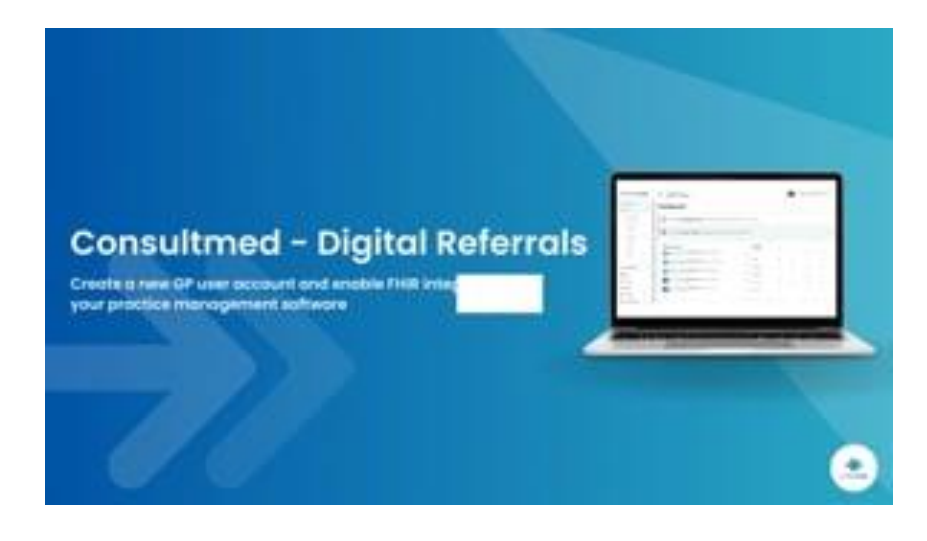

Or click on this link to view